## COMSOL LEP tutorial for Startup of a CSTR (Chapter-13)

Step 1: Open chapter 13 and click on COMSOL tab present in the bottom of the page

| $\leftarrow$ $\rightarrow$ C $\textcircled{0}$ umich.edu/~elements/                                                                                                    | ie/13chap/obj.html                                                                                                    |
|----------------------------------------------------------------------------------------------------|----------------------------------------------------------------------------------------------------|
| Elements of<br>Chemical Reaction Eng<br>5th Edition                                                                                                    | ineering Home Essentials of Chemical Reaction Updates and FAQs Engineering                                                                                                    |
| тос                                                                                                    | 1 2 3 4 5 6 7 8 9 10 11 12 13 14 15 16 17 18 Appendices                                                                                                    |
| BY CHAPTER HIDE →<br>BY CHAPTER HIDE →<br>Constant of the second second sec | <ul> <li>Chapter 13: Unsteady State Nonisothermal Reactor Design</li> <li>Objectives</li> <li>After completing Chapter 13 of the text and associated website material, the reader will be able to: <ul> <li>Analyze batch reactors and semibatch not operated isothermally.</li> <li>Explain why a reactor exploded when its charge was increased by a factor of three.</li> <li>Analyze perturbations in temperature and presence for CSTRs being operated at steady state and describe under what conditions the reactors can be unsafe (safety).</li> <li>Analyze multiple reactions in batch and semibatch reactors not operated isothermally.</li> </ul> </li> </ul> |
| Games                                                                                                    | Learning Resources Living Example Problems Expanded Material Youtube Videos                                                                                                    |
| U OF M HIDE                                                                                                    | Professional Reference Shelf Additional Homework Problems Web Modules                                                                                                    |
| <ul> <li>Asynchronous Learning</li> <li>ChE 344</li> <li>ChE 528</li> </ul>                                                                                                    | Learn ChemE Videos                                                                                                    |
|                                                                                                    | Self test           A. Exercises         B. i>clicker questions                                                                                                    |

Step 2: The following page will open. Click on "How to access COMSOL"

| Elements of<br>Chemical Reaction Eng<br>5th Edition | ineering |              |            |             |                    |  |
|-----------------------------------------------------|----------|--------------|------------|-------------|--------------------|--|
| TOC 1 2 3                                           | 4 5      | 6 7 8        | 9 10 11 12 | 13 14 15 10 | 5 17 18 Appendices |  |
| BY CHAPTER HIDE                                     | COMSOL   | LEP tutorial | ₽          |             |                    |  |

Step 3: You will see a new page with instruction on how to access COMSOL library. Click "Here"

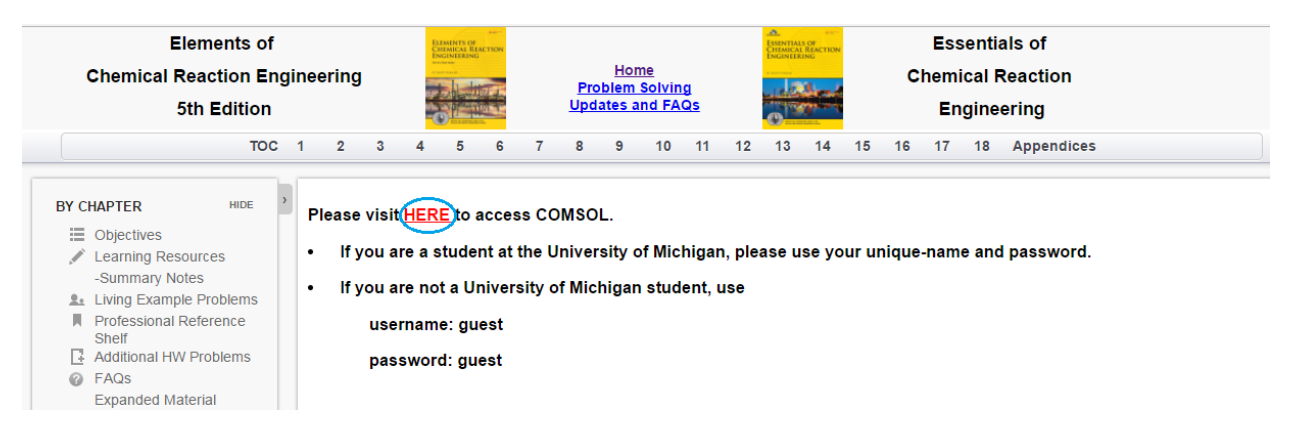

**Step 4:** This will take you to COMSOL Server. If you are a student at the University of Michigan, please use your Uniqname and password. If you are not a University of Michigan student, use

| password : guest        | , |
|-------------------------|---|
| llaarnama               |   |
| guest                   |   |
| Password                |   |
| •••••                   |   |
|                         |   |
| Log in to COMSOL Server |   |

**Step 5:** This will open up COMSOL library where you can see many COMSOL files to solve chemical reaction engineering problems. *Find "Startup of a CSTR Part-1"*. Click on "Run in browser" to start the application

|                     |                                                  |                          | Log Out                   |
|---------------------|--------------------------------------------------|--------------------------|---------------------------|
| guest<br>guest      | Concentrations of A and B Dr row & grow          | H<br>Jacket<br>A+B → C   |                           |
| Application Library | Run in browser 👻                                 | Run in browser           | Run in browser 👻          |
| 🗢 Your Settings 🛛 🔇 | <ul> <li>i ☆</li> </ul>                          | (i) ★                    | (1) ☆                     |
|                     | Nonisothermal Plug Flow<br>Reactor-Heat Exchange | Startup of a CSTR Part-1 | Startup of a CSTR- Part 2 |

You will see that following window opens which has input parameters, description, graphical features (Concentration and Temperature profiles) and a few buttons. Currently Concentration profile is visible.

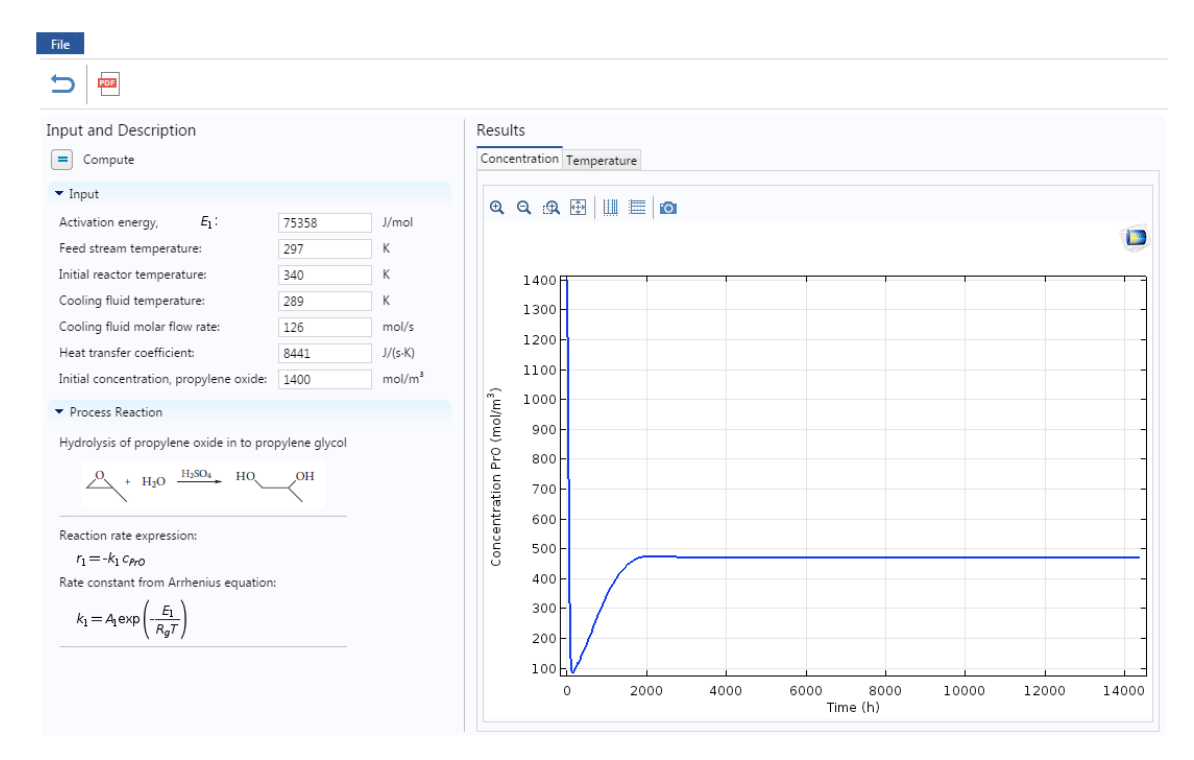

Step 6: Click on Temperature tab to view Temperature profile

| File                                                   |                                                                                                    |
|--------------------------------------------------------|----------------------------------------------------------------------------------------------------|
|                                                        |                                                                                                    |
|                                                        | Security         Concentration         Temperature           Q         Q <td< th=""></td<> |
| $\kappa_1 = \mu_1 \exp\left(\frac{-R_gT}{R_gT}\right)$ | 338                                                                                                    |
|                                                        | 0 2000 4000 5000 8000 10000 12000 14000<br>Time (h)                                                                                                    |

**Step 7:** Under Input section on the left hand side, you can view and change any parameter values. Let's change a parameter and see the effect on the profile. Change the Initial reactor temperature from 340 K to 310 K. After you are done, click on Compute button ( = ) present above the Input parameters

<u>Caution:</u> The y axis is dynamic and scale changes with respect to the values. Make sure to look at both scale and graph

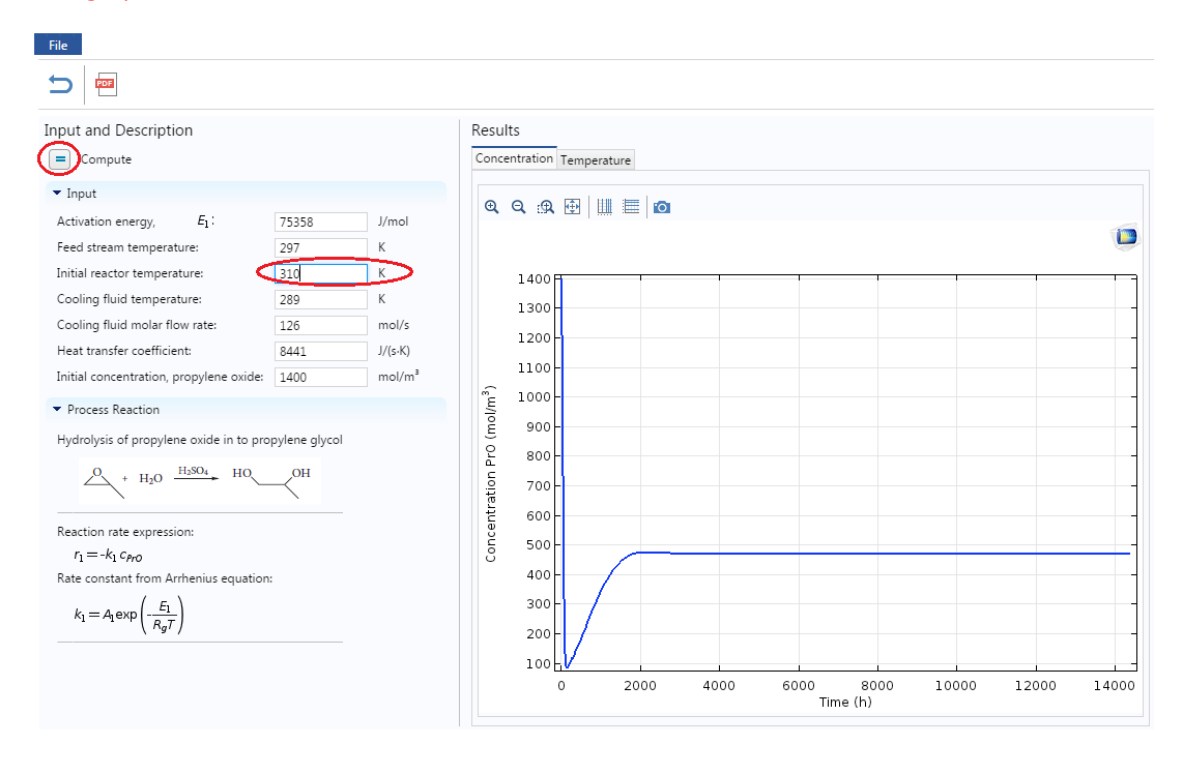

**Step 8:** Now check the Concentration and Temperature profiles. The following graphs will be obtained. You can check that the concentration profile now has more oscillations before reaching steady state

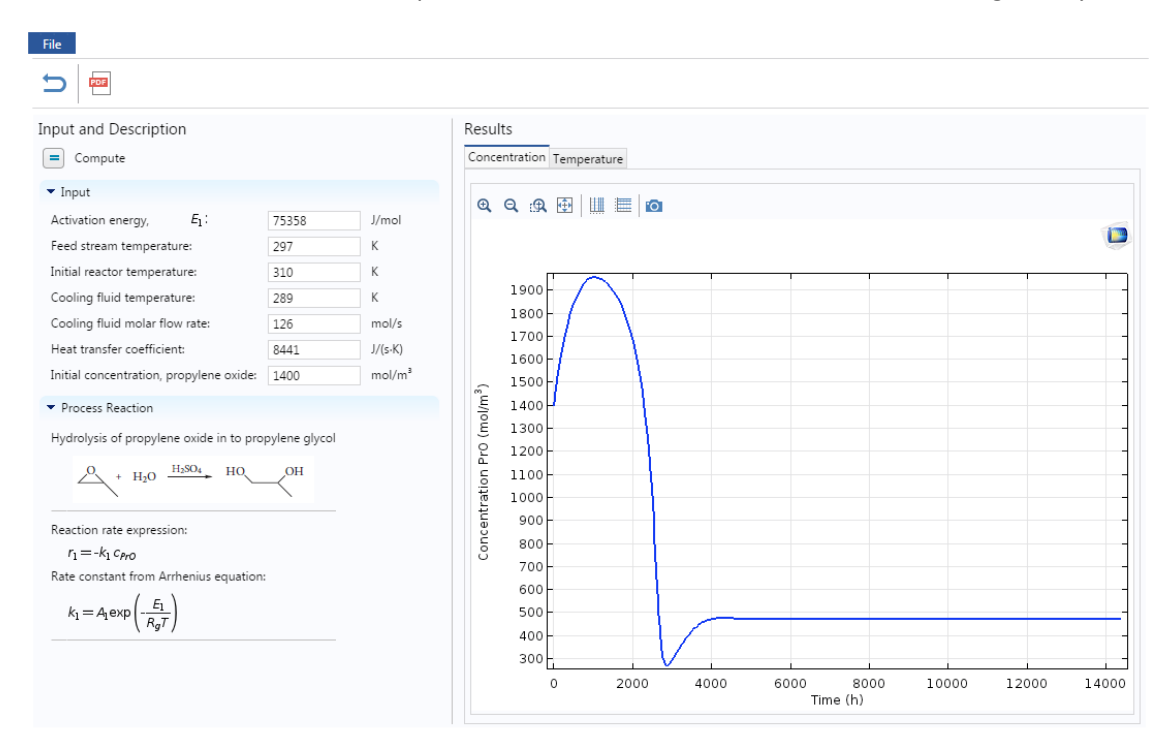

The following is the temperature profile that you will obtain. You can see that at lower temperature, it takes more time to reach the steady state value

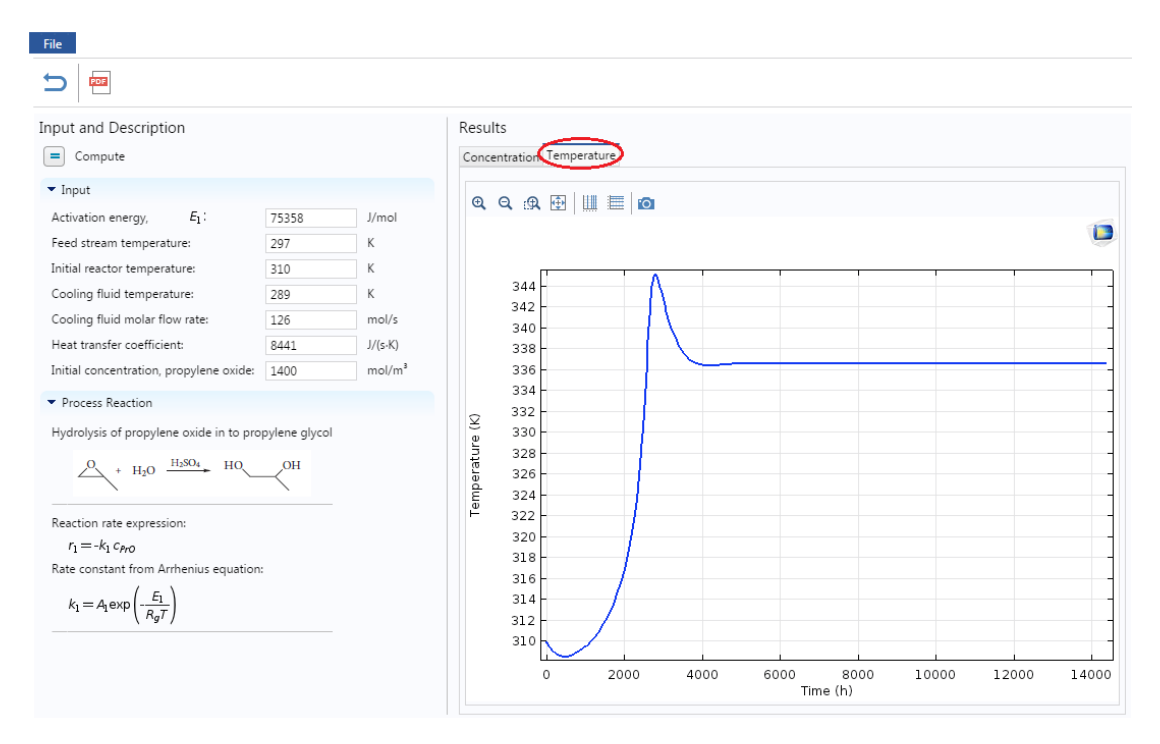

Step 9: Now if you want to re-set all the parameter values to its initial values, click on "Reset to Default button( <sup>'D</sup>) present on the menu bar. Click on this button to reset the value of Temperature. To update the graph, click on Compute button. Each time you change a variable, click Compute

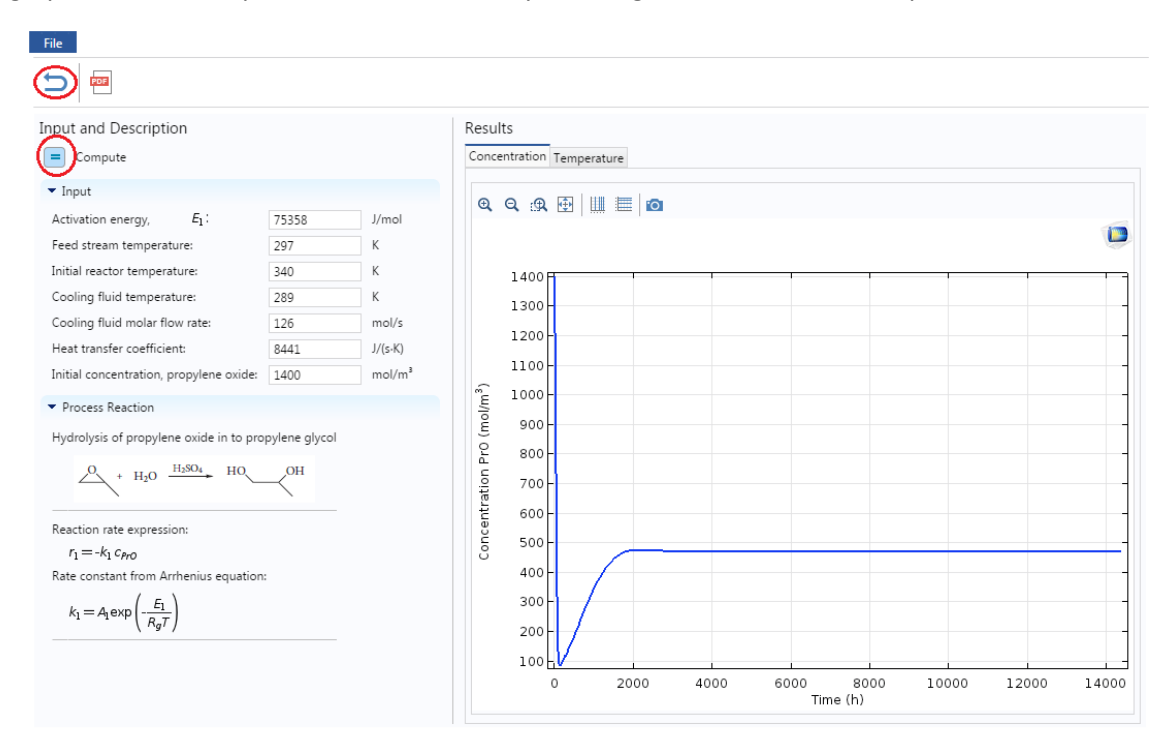

**Step 10:** Now let's consider a case where there is no coolant flow. Enter the Cooling fluid molar flow rate to be 0 mol/s and click compute to see its effect on profile

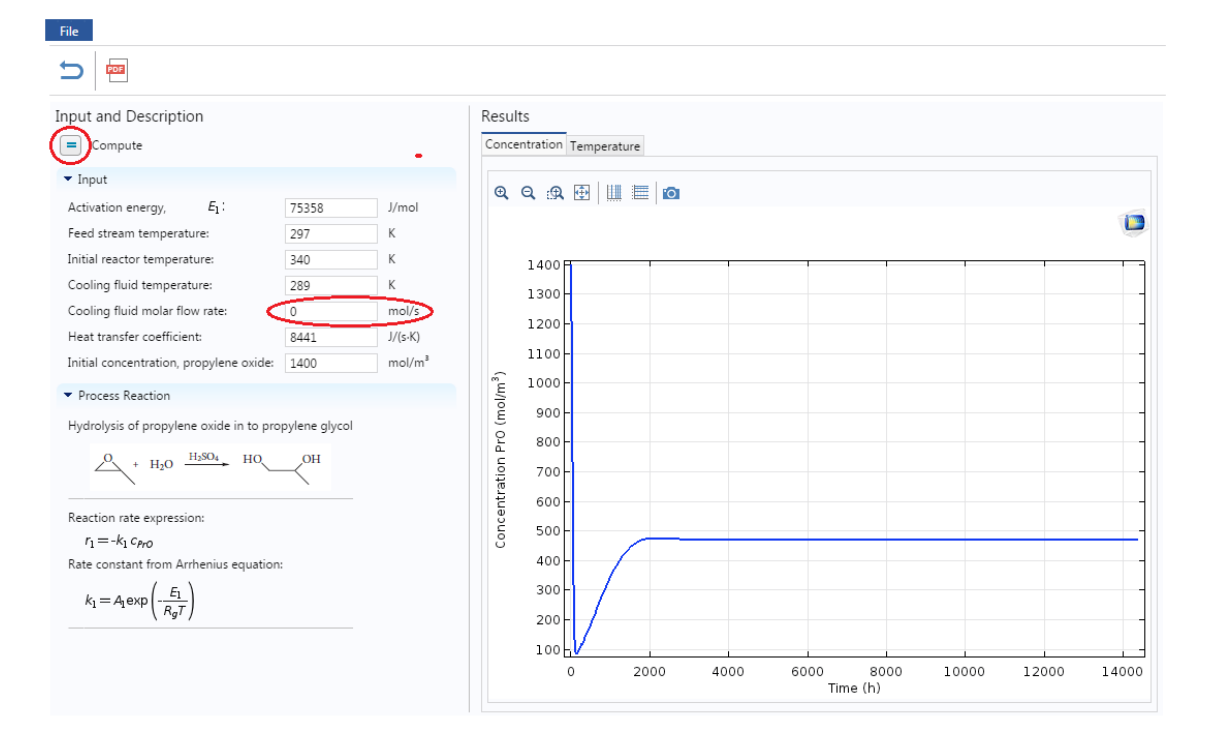

The following graph will be obtained for Concentration profile. You can see that reactant concentration drops instantaneously without coolant flow

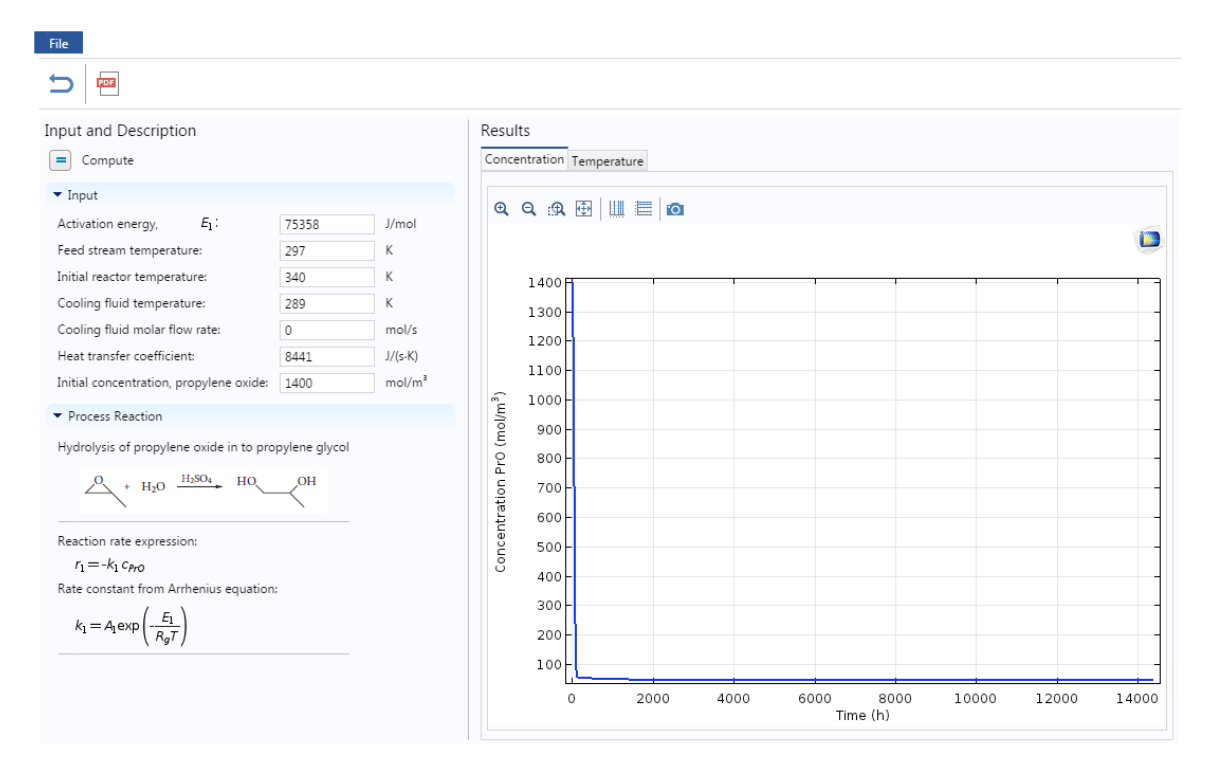

Following is the temperature profile you will obtain. It can be seen that temperature also rises suddenly without coolant flow

| nput and Description                          |                                         |         | Result | S            |                                                                                                    |           |      |      |      |
|-----------------------------------------------|-----------------------------------------|---------|--------|--------------|----------------------------------------------------------------------------------------------------|-----------|------|------|------|
| Compute                                       |                                         |         | Concer | ntration (Te | mperature                                                                                                    |           |      |      |      |
| <ul> <li>Input</li> </ul>                     |                                         |         |        |              |                                                                                                    | -         |      |      |      |
| Activation energy, E1:                        | 75358                                   | J/mol   | æ      | ચ છાર હ      |                                                                                                    | <u>.o</u> |      |      | 10   |
| Feed stream temperature:                      | 297                                     | К       |        |              |                                                                                                    |           |      |      |      |
| Initial reactor temperature:                  | 340                                     | К       |        | 370 P        |                                                                                                    |           | <br> | <br> | <br> |
| Cooling fluid temperature:                    | 289                                     | К       |        | 368 - 🧸      | - And a start of the start of the start of the start of the start of the start of the start of the start of the |           |      |      |      |
| Cooling fluid molar flow rate:                | 0                                       | mol/s   |        | 366 -        |                                                                                                    |           |      |      |      |
| Heat transfer coefficient:                    | 8441                                    | J/(s-K) |        | 364 -        |                                                                                                    |           |      |      |      |
| Initial concentration, propylene oxide:       | 1400                                    | mol/m³  |        | 362          |                                                                                                    |           |      |      |      |
| <ul> <li>Process Reaction</li> </ul>          |                                         |         |        | 360          |                                                                                                    |           |      |      |      |
| Hydrolysis of propylene ovide in to pro       | nylene alvcol                           |         | ¥      | 358 -        |                                                                                                    |           |      |      |      |
|                                               | ,,,,,,,,,,,,,,,,,,,,,,,,,,,,,,,,,,,,,,, |         | ture   | 356 -        |                                                                                                    |           |      |      |      |
| 4 + H <sub>2</sub> O + H <sub>2</sub> O + HO  | OH                                      |         | era    | 354          |                                                                                                    |           |      |      |      |
| `                                             | ``                                      |         | emp    | 352          |                                                                                                    |           |      |      |      |
| Reaction rate expression:                     |                                         |         | F      | 350          |                                                                                                    |           |      |      |      |
| $r_1 = -k_1 c_{PrO}$                          |                                         |         |        | 348          |                                                                                                    |           |      |      |      |
| Rate constant from Arrhenius equation         |                                         |         |        | 346          |                                                                                                    |           |      |      |      |
| $k_1 = A_1 \exp\left(-\frac{E_1}{E_1}\right)$ |                                         |         |        | 344          |                                                                                                    |           |      |      |      |
| $\left( R_{g} \right)$                        |                                         |         |        | 342          |                                                                                                    |           |      |      |      |
|                                               |                                         |         |        | 0.40         |                                                                                                    |           |      |      |      |

**Step 11:** Now, you can change any listed parameter value and check its effect on profiles. Make sure to click Compute button after you change a variable.

**Step 12:** If you have COMSOL installed on your computer, then you can also download the complete COMSOL file (with user interface)

- a) Go to file on toolbar and click on Save button. This will download the file at the bottom of the browser (if you are using Chrome)
- b) Click on the downloaded file to open the application

| About                                             |               |                    | Result  | s              |       |     |   |      |      |       |       |       |
|---------------------------------------------------|---------------|--------------------|---------|----------------|-------|-----|---|------|------|-------|-------|-------|
| Compute                                           |               |                    | Concer  | ntration Tempe | ature |     |   |      |      |       |       |       |
| • Input                                           |               |                    |         | o. o. m.l.     |       |     |   |      |      |       |       |       |
| Activation energy, E1:                            | 75358         | J/mol              | et i    | ચ છે છે છે     |       |     |   |      |      |       |       |       |
| Feed stream temperature:                          | 297           | К                  |         |                |       |     |   |      |      |       |       |       |
| nitial reactor temperature:                       | 340           | К                  |         | 1400 日         |       |     |   |      |      |       |       |       |
| cooling fluid temperature:                        | 289           | К                  |         |                |       |     |   |      |      |       |       |       |
| ooling fluid molar flow rate:                     | 126           | mol/s              |         | 1300           |       |     |   |      |      |       |       |       |
| leat transfer coefficients                        | 8441          | J/(s-K)            |         | 1200           |       |     |   |      |      |       |       |       |
| nitial concentration, propylene oxide:            | 1400          | mol/m <sup>a</sup> |         | 1200           |       |     |   |      |      |       |       |       |
| Process Reaction                                  |               |                    |         | 1100-          |       |     |   |      |      |       |       |       |
| Hydrolysis of propylene oxide in to pro           | ovlene alvcol |                    |         | 1000           |       |     |   |      |      |       |       |       |
| A . 140 11.50. HO                                 | Кон           |                    | (fimi)o | 900-           |       |     |   |      |      |       |       |       |
| Reaction rate expression:                         |               |                    | no (m   | 800-           |       |     |   |      |      |       |       |       |
| $r_1 = -k_1 c_{PPD}$                              |               |                    | u j     | 200            |       |     |   |      |      |       |       |       |
| late constant from Anhenius equation              |               |                    | trat    | 700            |       |     |   |      |      |       |       |       |
| $k_1 = A_1 \exp\left(-\frac{\ell_1}{R_0T}\right)$ |               |                    | oncen   | 600 -          |       |     |   |      |      |       |       |       |
|                                                   |               |                    | 0       | 500 -          | _     | _   |   | _    |      |       |       | _     |
|                                                   |               |                    |         | 400 -          | 1     |     |   |      |      |       |       |       |
|                                                   |               |                    |         | 300 -          |       |     |   |      |      |       |       |       |
|                                                   |               |                    |         |                | /     |     |   |      |      |       |       |       |
|                                                   |               |                    |         | 200            |       |     |   |      |      |       |       |       |
|                                                   |               |                    |         | 100            |       |     |   |      |      |       |       |       |
|                                                   |               |                    |         | 0              | 2000  | 400 | 0 | 6000 | 8000 | 10000 | 12000 | 14000 |

Show all

Untitled.mph

 $\sim$ 

**Step 13:** You can also open a pdf documentation which details the reactor model and a step-by-stepprocedure to create this COMSOL module from scratch. Click on PDF button present on the menu bar

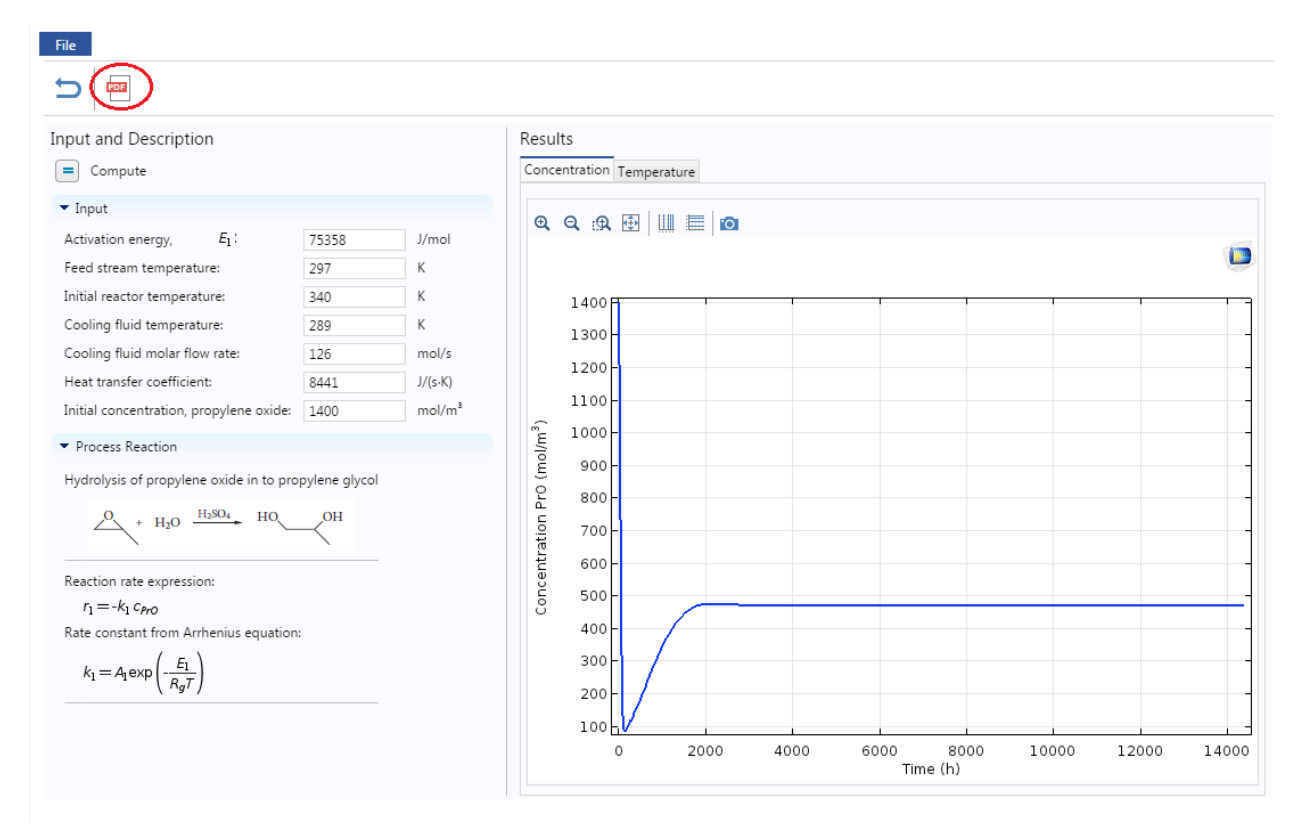

## This will open up a new tab with PDF file which you can also download

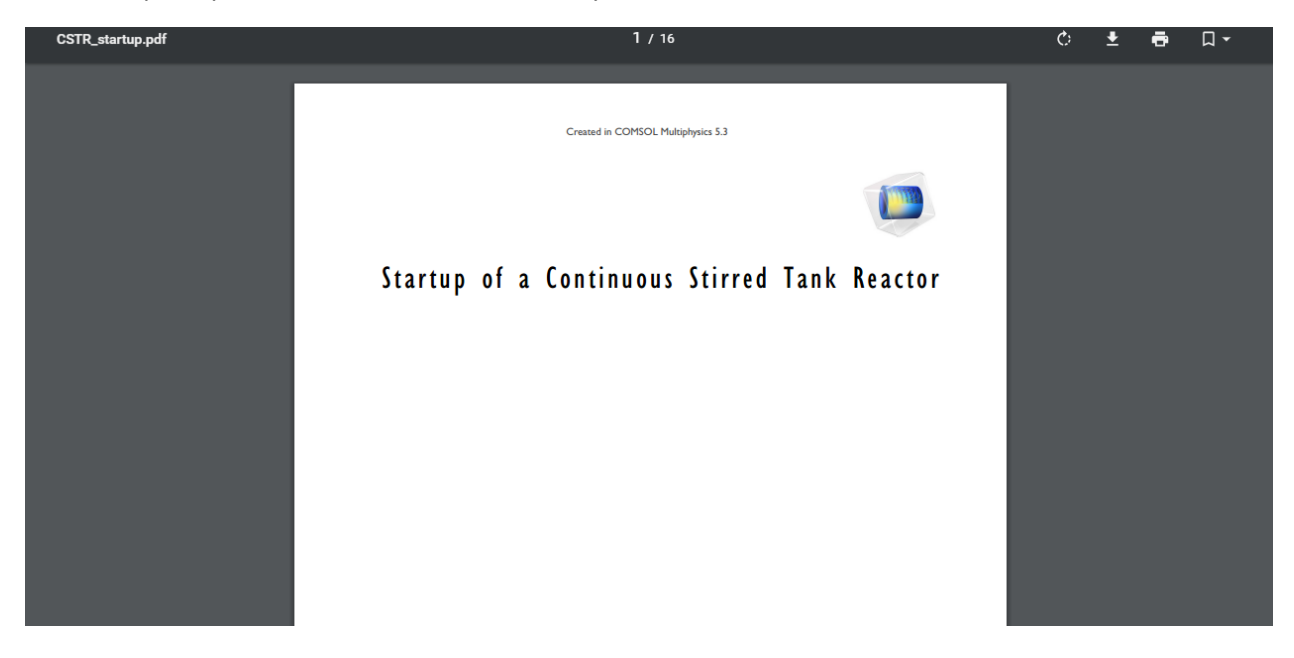

**Step 14:** Now go back to Library and Find "*Startup of a CSTR- Part 2*". Click on "Run in browser" to start the application. This application contains parametric graph of Concentration vs Temperature

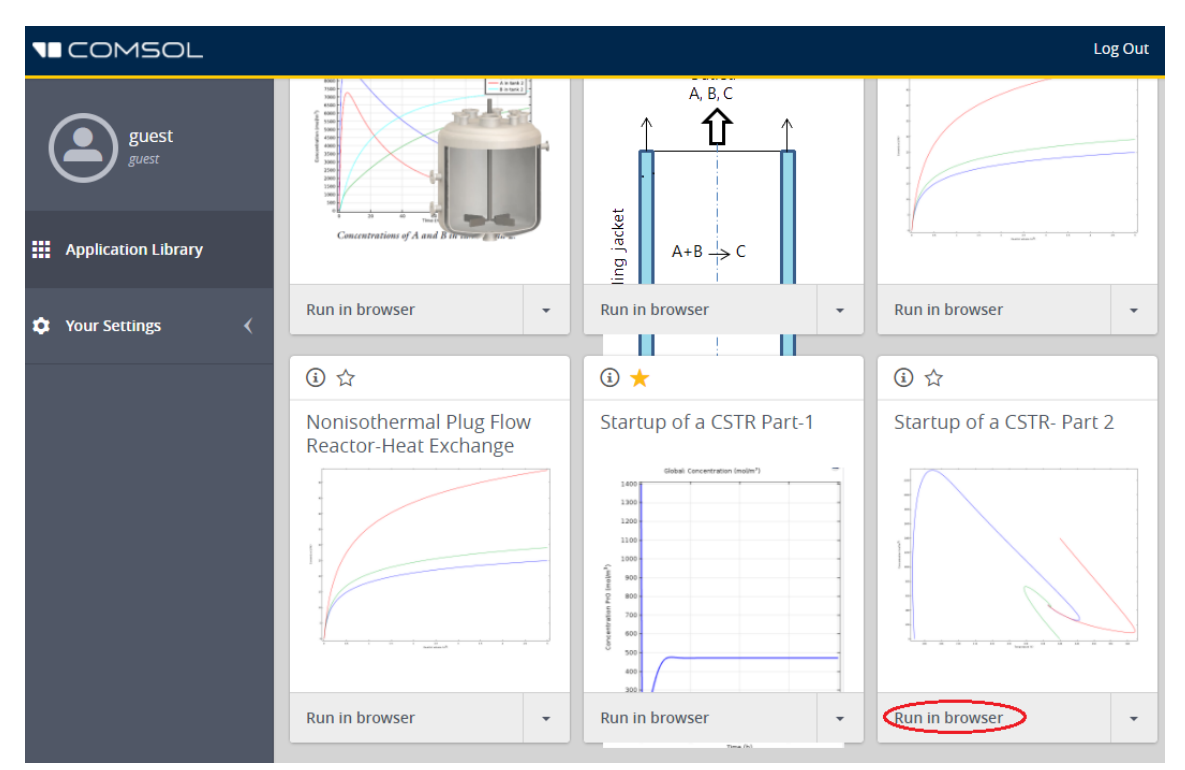

The application will look like this when it opens. Again you can see that there are Input parameters, buttons and graphs. Currently the graph shows parametric plot of Concentration vs Temperature at different initial values of PrO concentration and Reactor temperature

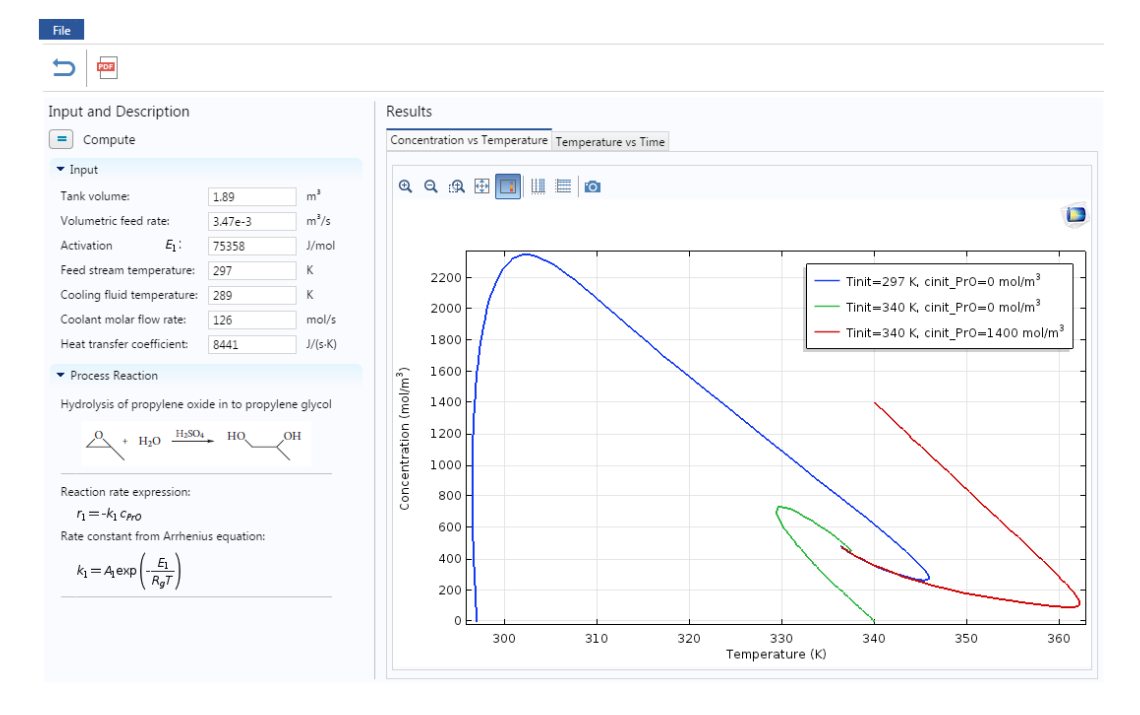

**Step 15:** Click on "Temperature vs Time" tab to obtain Temperature profile at different initial conditions of PrO concentration and Reactor temperature

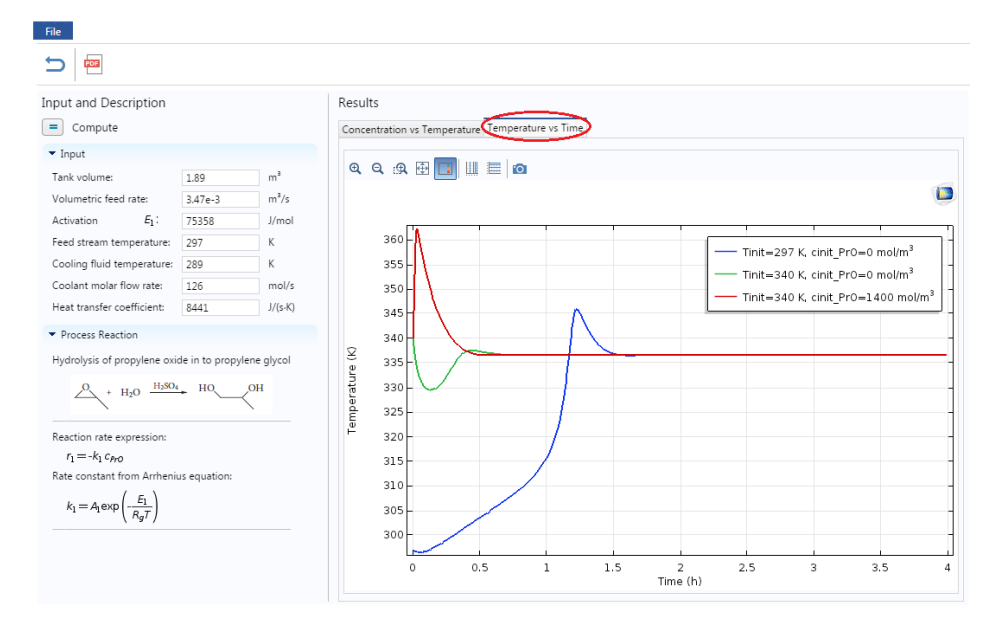

**Step 16:** Let's change a parameter and see the effect on the profile. Suppose Practical stability limit is 350 K and you want to size the reactor so that maximum reactor temperature is below this limit. Change the Tank volume to 0.8 m<sup>3</sup> from 1.89 m<sup>3</sup>. After you are done, click on Compute button (=) present above the Input parameters

<u>Caution:</u> The y axis is dynamic and scale changes with respect to the values. Make sure to look at both scale and graph

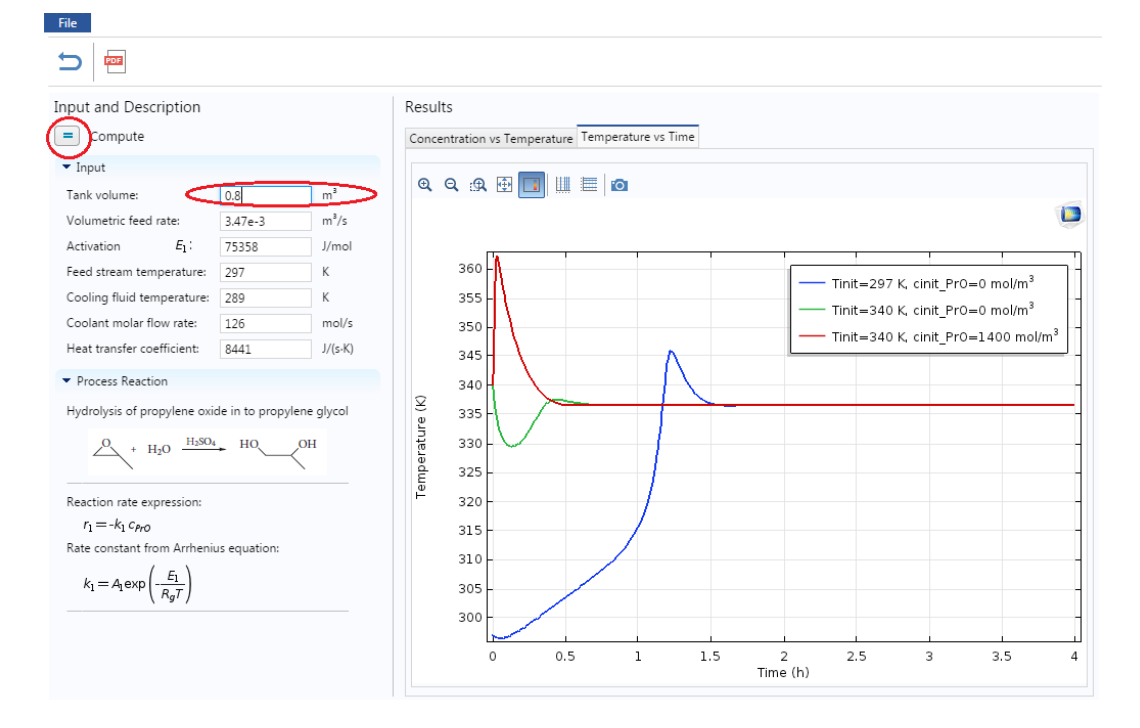

The following graph will be obtained for "Concentration vs Temperature". It can be seen that reactor temperature doesn't cross the Practical stability limit at Tank volume=0.8 m3

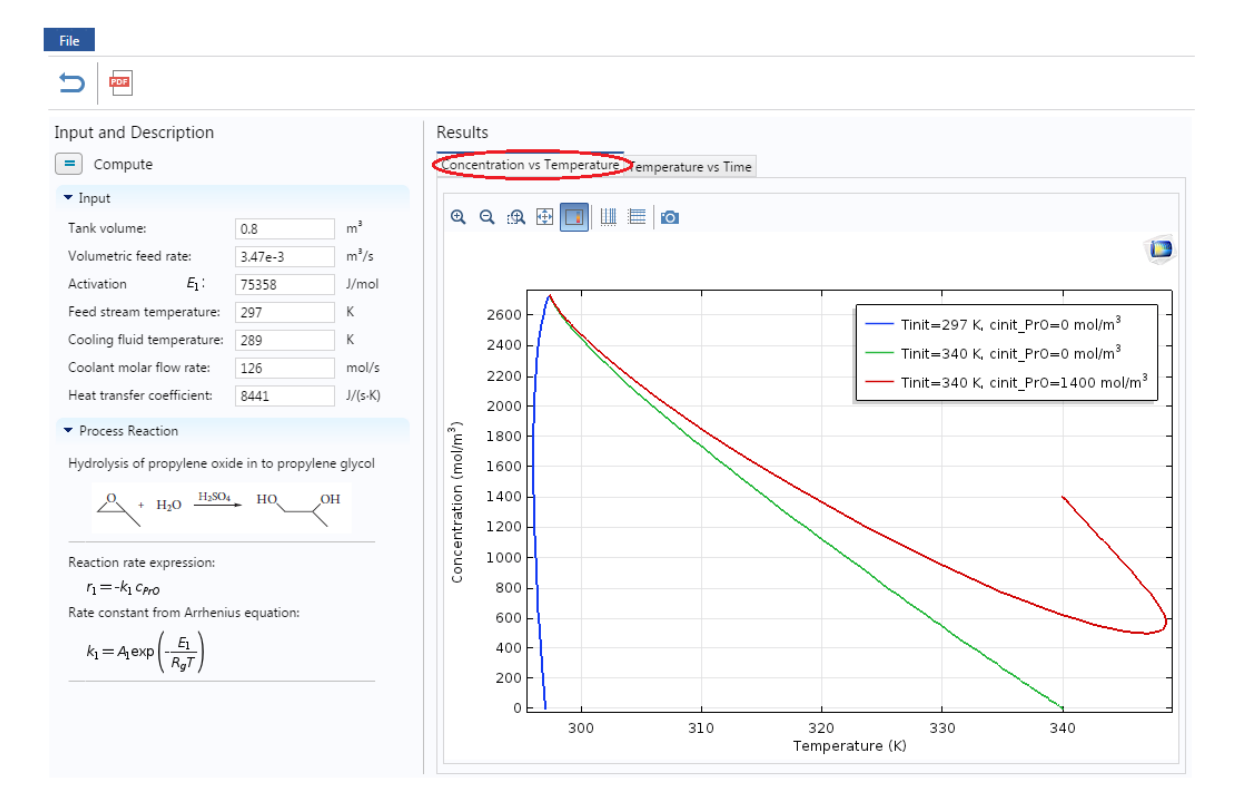

**Step 17:** Now let's change another variable and see the effect on profiles. Change the feed stream temperature to 350 K from its initial value of 289 K and then click Compute

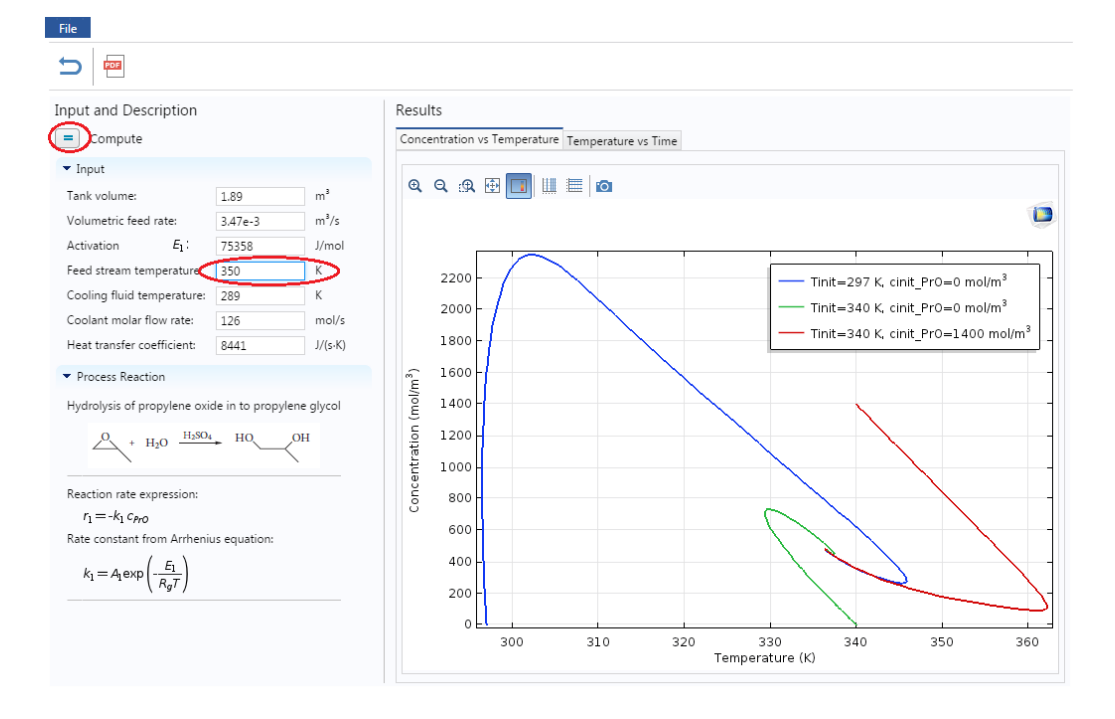

The following graph will be obtained for Concentration vs Temperature

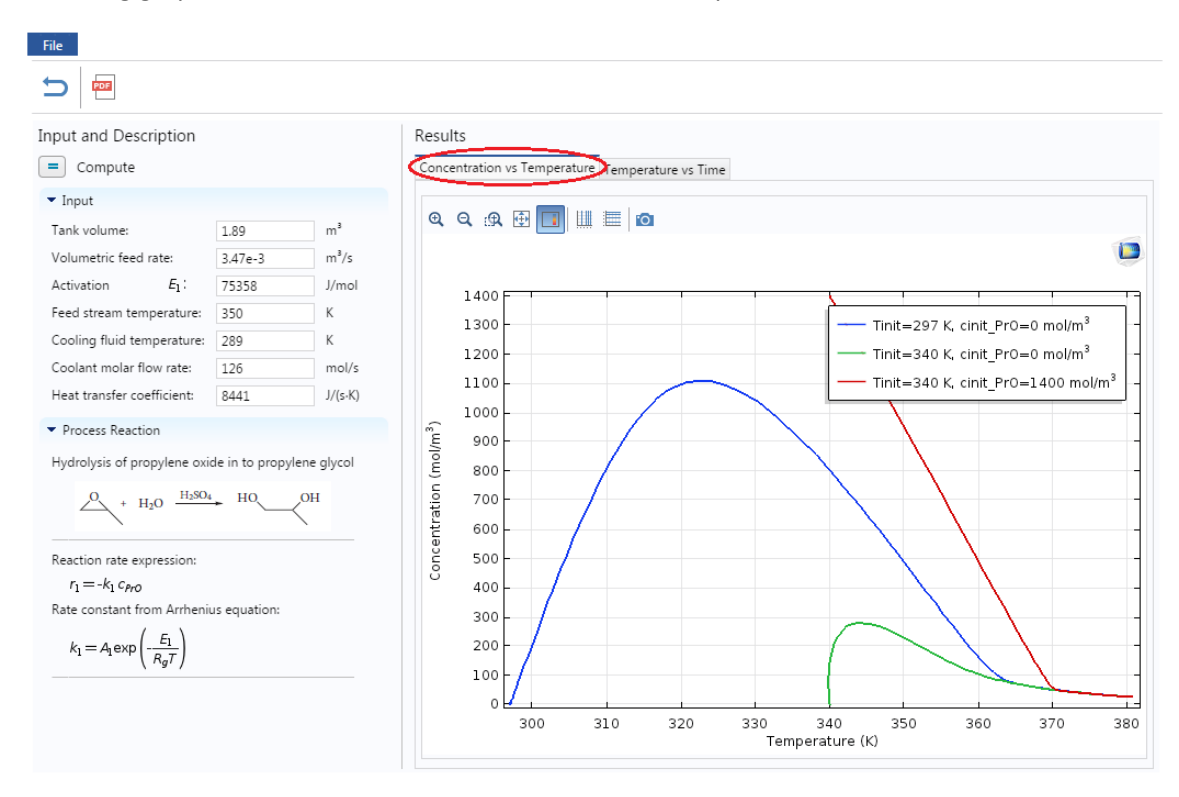

The following graph will be obtained for Temperature vs Time

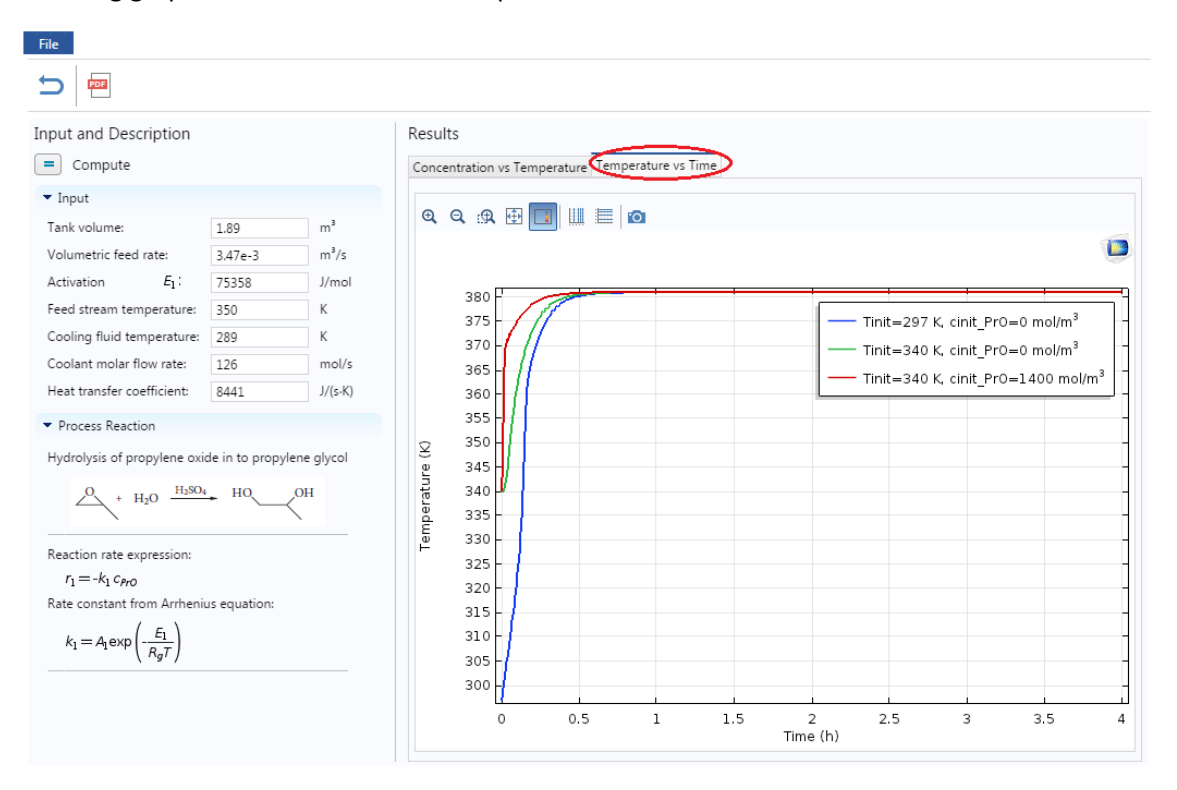

**Step 18:** Again, you can download the COMSOL file as was shown in **Step 12**. To open PDF documentation to view the detail of the COMSOL modeling steps, click on PDF button as shown below

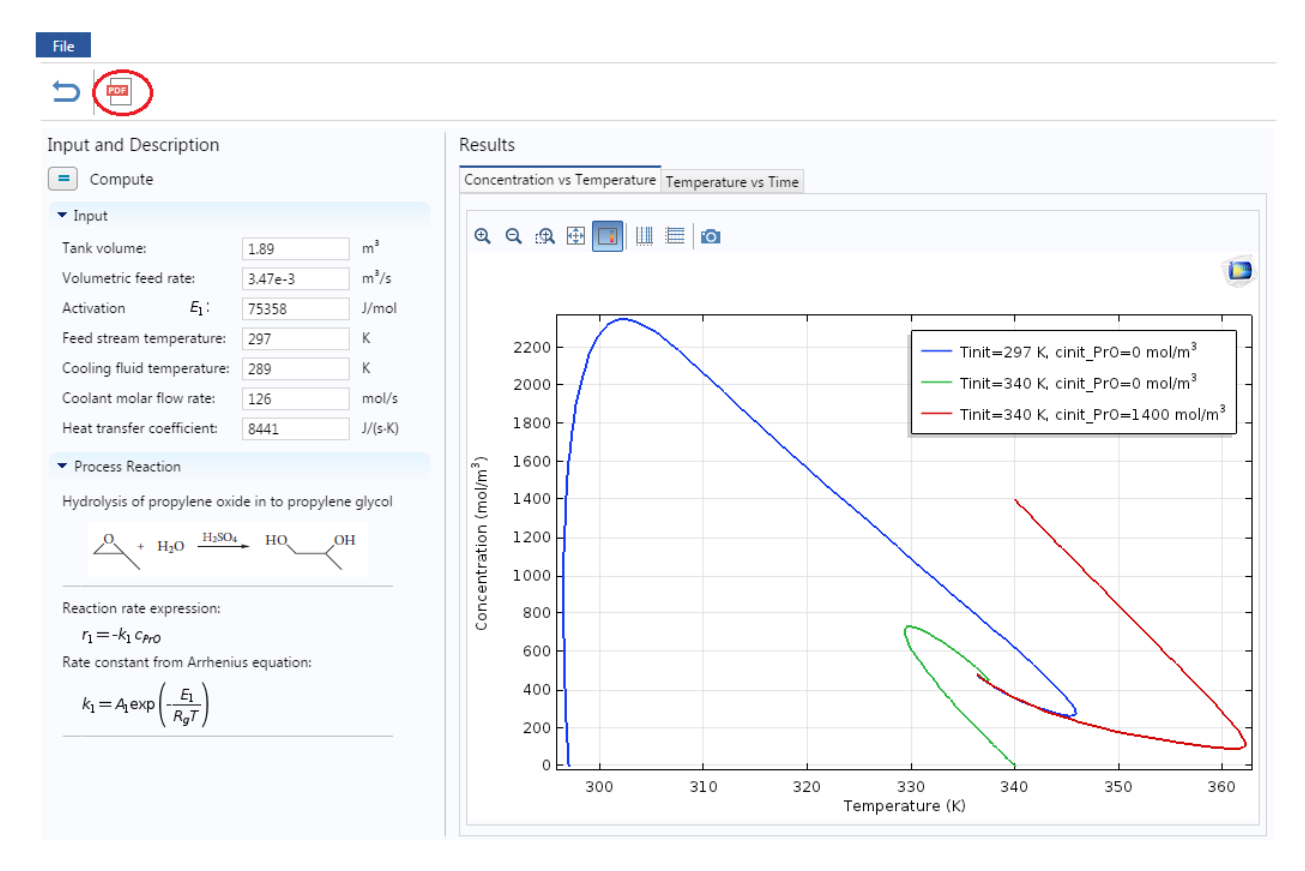

This will open up a new tab with PDF file which you can download also

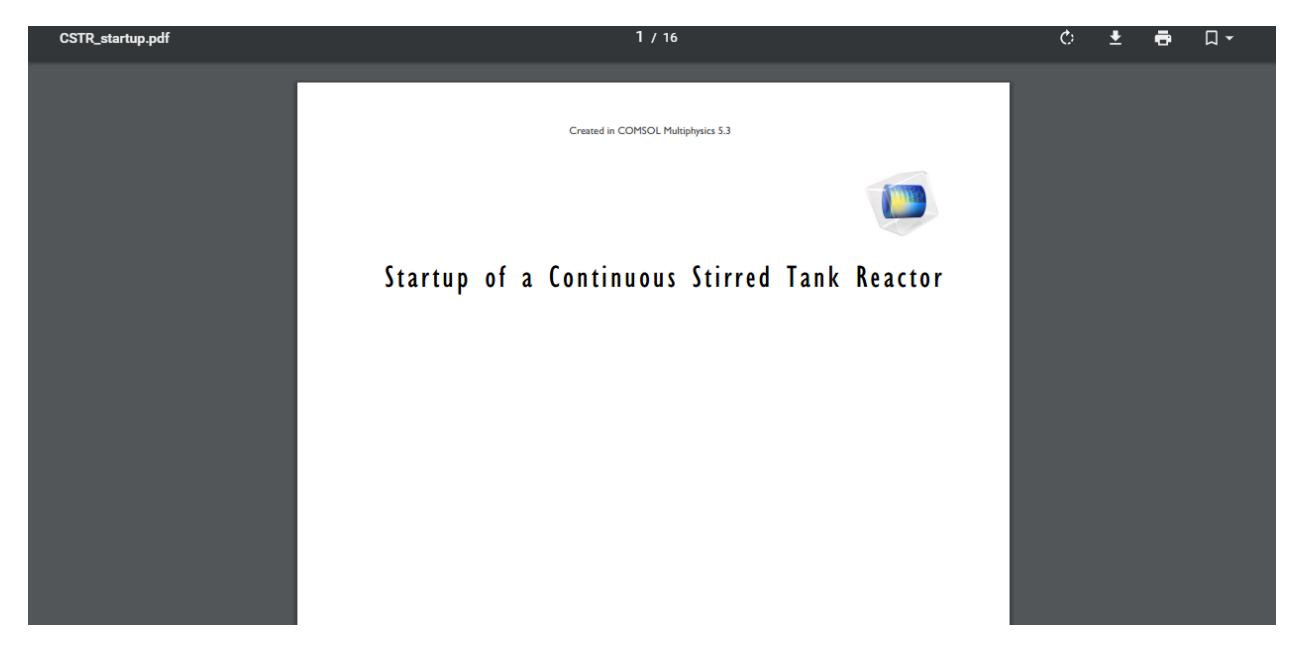